# Ο επεξεργαστής κειμένου (Word)

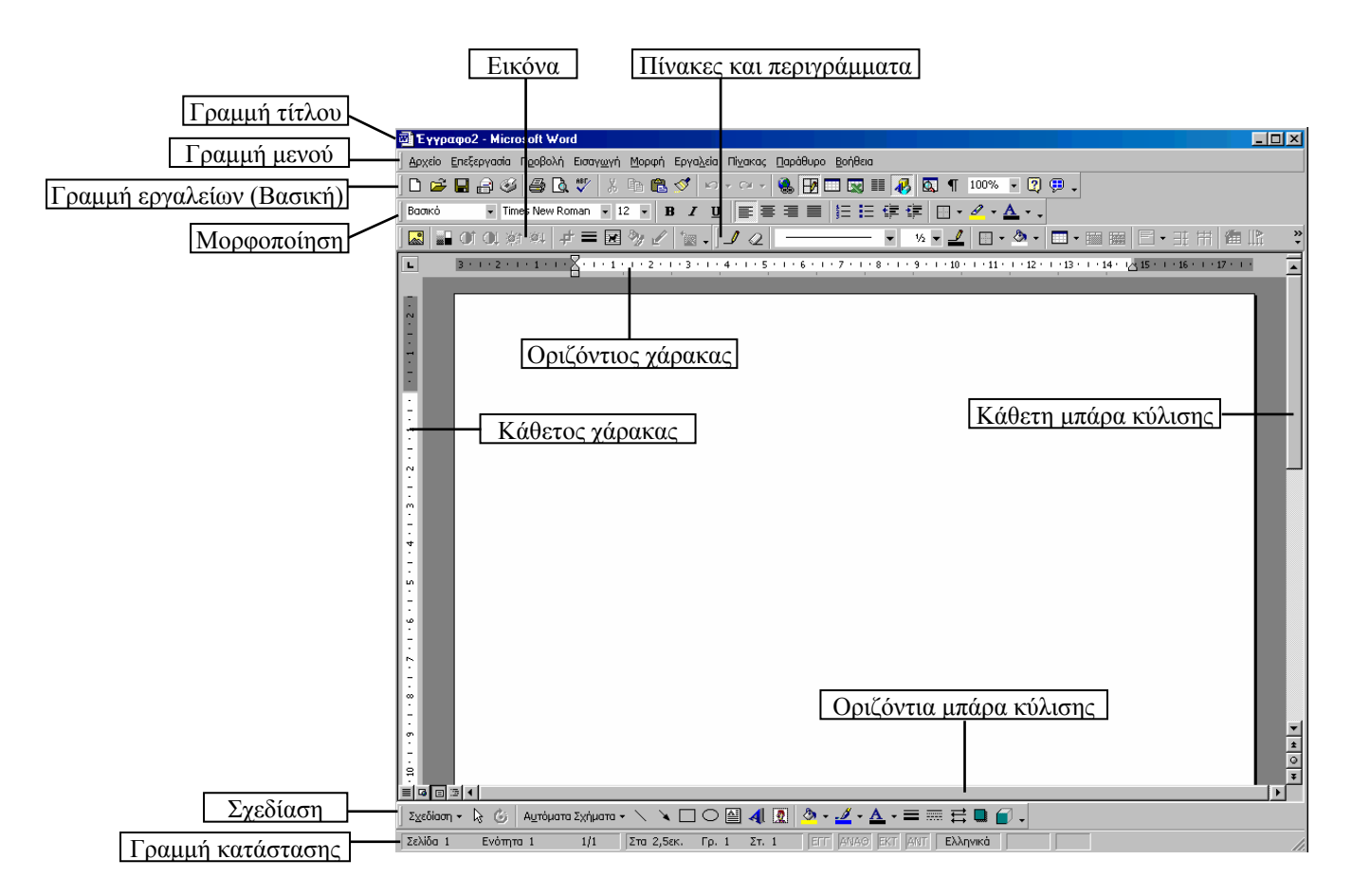

Όταν ανοίγουμε το Word, ανοίγει αυτόματα ένα νέο έγγραφο. (Στο Word τα αρχεία λέγονται έγγραφα). Επειδή ακόμη δεν έχουμε γράψει τίποτα, το έγγραφό μας εμφανίζεται ως μια λευκή σελίδα. Αρχίζουμε να γράφουμε...

Όταν φτάνουμε στο τέλος μιας σειράς, ο δρομέας πηγαίνει αυτομάτως στην αρχή της επόμενης (δε χρειάζεται να κάνουμε εμείς κάτι).

Όταν το μέγεθος του κειμένου ξεπεράσει το όριο της σελίδας, το Word δημιουργεί αυτομάτως μια νέα σελίδα για να συνεχίσουμε το γράψιμο.

Αν θέλουμε να αφήσουμε κενές σειρές, πατάμε το Enter (στην πραγματικότητα αφήνουμε κενές παραγράφους της μιας σειράς· εξηγείται παρακάτω).

Αν θέλουμε να αλλάξουμε σελίδα (εξαναγκασμένη αλλαγή σελίδας), πατάμε και κρατάμε πατημένο το CTRL και πατάμε το ENTER (π.χ. σε περίπτωση που θέλουμε να γράψουμε μια παράγραφο σε μια σελίδα και άλλη μια παράγραφο σε άλλη σελίδα).

Η εσοχή της πρώτης σειράς των παραγράφων γίνεται με το πλήκτρο TAB.

# Μερικές πρακτικές συμβουλές πληκτρολόγησης

- Μεταξύ λέξης και σημείου στίξης δεν αφήνουμε κενό. Μεταξύ σημείου στίξης και λέξης αφήνουμε ένα κενό.
- 2. Το πλήκτρο Enter το πατάμε όταν θέλουμε να ξεκινήσουμε νέα παράγραφο.
  - (Παράγραφος για το Word είναι ό,τι αρχίζει από πάτημα Enter και τελειώνει σε πάτημα Enter.)
- 3. Αν θέλουμε να εμφανίζονται οι μη εκτυπώσιμοι χαρακτήρες πατάμε το κουμπί ¶ που βρίσκεται στη γραμμή εργαλείων.
- 4. Η επιλογή λέξης γίνεται με διπλό κλικ. Η επιλογή παραγράφου με τριπλό κλικ.
- 5. Αν θέλουμε να επιλέζουμε μόνο μερικά γράμματα και δυσκολευόμαστε να το κάνουμε με το ποντίκι, πηγαίνουμε το δρομέα αριστερά από το πρώτο των γραμμάτων που θέλουμε να επιλέζουμε, πατάμε και κρατάμε πατημένο το πλήκτρο SHIFT και πατάμε το πλήκτρο με το δεξί βέλος τόσες φορές όσα είναι τα γράμματα που θέλουμε να επιλέζουμε.

## <u>Το ελληνικό πληκτρολόγιο</u>

Η αλλαγή γλώσσας γίνεται όπως και στα Windows, δηλαδή είτε με το ποντίκι από την ένδειξη γλώσσας (κάτω δεξιά στη γραμμή εργασιών) ή με το συνδυασμένο πάτημα των αριστερών πλήκτρων ALT και SHIFT.

## <u>Κεφαλαία – πεζά(μικρά)</u>

Αν θέλουμε να πληκτρολογήσουμε μόνο ένα γράμμα κεφαλαίο (π.χ. το πρώτο γράμμα μιας πρότασης), πατάμε και κρατάμε πατημένο το πλήκτρο SHIFT και πληκτρολογούμε το γράμμα που θέλουμε. Αν θέλουμε να πληκτρολογήσουμε πολλά γράμματα κεφαλαία, πατάμε το πλήκτρο CAPS LOCK (ανάβει το αντίστοιχο ενδεικτικό λαμπάκι πάνω στο πληκτρολόγιο) και πληκτρολογούμε τα γράμματα που θέλουμε. Για να επιστρέψουμε στα μικρά, πατάμε το πλήκτρο CAPS LOCK ξανά.

## <u> Τόνος:</u>

Πατάμε (κι αφήνουμε) το πλήκτρο του τόνου [;]. Το επόμενο φωνήεν που θα πατήσουμε, θα βγει τονισμένο. Αν κατά λάθος πατήσουμε σύμφωνο, θα εμφανιστεί ξεχωριστά ο τόνος και κατόπιν το σύμφωνο που πατήσαμε. Πχ.: 'λ

#### <u>Διαλυτικά:</u>

Πατάμε και κρατάμε πατημένο το SHIFT, πατάμε κι αφήνουμε το πλήκτρο του τόνου και στη συνέχεια αφήνουμε και το SHIFT. Το επόμενο γιώτα (ι) ή ύψιλον (υ) που θα πατήσουμε, θα βγει με διαλυτικά. Αν κατά λάθος πατήσουμε άλλο φωνήεν ή κάποιο σύμφωνο, θα εμφανιστούν ξεχωριστά τα διαλυτικά και κατόπιν το άλλο φωνήεν ή το σύμφωνο που πατήσαμε. Πχ: "ε ή "σ

#### Τόνος και διαλυτικά:

Πατάμε και κρατάμε πατημένο το δεξί ALT, πατάμε κι αφήνουμε το πλήκτρο του τόνου και στην συνέχεια αφήνουμε και το δεξί ALT. Το επόμενο γιώτα (ι) ή ύψιλον (υ) που θα πατήσουμε, θα βγει με τόνο και διαλυτικά. Αν κατά λάθος πατήσουμε άλλο φωνήεν ή κάποιο σύμφωνο, θα εμφανιστούν ξεχωριστά ο τόνος με τα διαλυτικά και κατόπιν το άλλο φωνήεν ή το σύμφωνο που πατήσαμε. Πχ: τε ή κ

# <u>Σύμβολα (π.χ.: $\in \mathbb{C} \otimes \Rightarrow \clubsuit > \textcircled{M} \boxtimes )</u></u>$

Τα σύμβολα που δεν υπάρχουν στο πληκτρολόγιο, τα εισάγουμε από το μενού «Εισαγωγή».

# Μορφοποίηση γραμματοσειράς

Το είδος των γραμμάτων, το μέγεθός τους, η μορφοποίησή τους και το χρώμα τους, ρυθμίζονται από τα αντίστοιχα εργαλεία ή από το μενού «Μορφή».

#### <u>Μορφοποίηση παραγράφου</u>

Η στοίχιση, οι εσοχές, και το διάστιχο, ρυθμίζονται από τα αντίστοιχα εργαλεία ή από το μενού «Μορφή».

# <u>Διαμόρφωση σελίδας</u>

Από το μενού «Αρχείο», επιλογή «Διαμόρφωση σελίδας» καθορίζουμε τον προσανατολισμό της σελίδας (αν το «χαρτί» θα μπει στη «γραφομηχανή» οριζοντίως ή καθέτως), τα περιθώριά της, το μέγεθός της κ.ά.

# Εικόνες

Η εισαγωγή εικόνας στο έγγραφο γίνεται από το μενού Εισαγωγή, επιλογή Εικόνα ή με τη βοήθεια του αντίστοιχου εργαλείου [...]). Για να επιλέξουμε μια εικόνα που βάλαμε στο έγγραφό μας, κάνουμε κλικ επάνω της. Εμφανίζονται τότε γύρω από την εικόνα οι λαβές της (μαύρες τετράγωνες κουκίδες ή άσπρες στρόγγυλες). Αφού επιλέξουμε την εικόνα, μπορούμε να αλλάξουμε το μέγεθός της, να αλλάξουμε τη φωτεινότητα και την αντίθεσή της, να τη μετατρέψουμε σε υδατογράφημα, να την περικόψουμε, να της αλλάζουμε θέση (προσοχή: η δυνατότητα αυτή εξαρτάται από το στυλ αναδίπλωσης) και, τέλος, να αλλάξουμε το στυλ αναδίπλωσης κειμένου γύρω από την εικόνα.

## <u>Αυτόματα σχήματα</u>

Για να βάλουμε στο έγγραφό μας γραμμές, βέλη, γεωμετρικά σχήματα και στερεά, «φατσούλες», «συννεφάκια» διαλόγων κλπ.

## **WordArt**

Για να φτιάχνουμε εντυπωσιακές επικεφαλίδες (και όχι μόνο).

## <u>Πλαίσια κειμένου</u>

Για να βάλουμε κείμενο μέσα σε πλαίσιο Για να γράψουμε κείμενο **οπουδήποτε** πάνω στη σελίδα (π.χ. στο περιθώριο της σελίδας).

#### Παράθυρα μορφοποίησης Εικόνων - WordArt - Αυτόματων σχημάτων - Πλαισίων κειμένου

Για να ανοίξουμε το παράθυρο μορφοποίησης ενός από τα παραπάνω αντικείμενα, κάνουμε δεξί κλικ επάνω του και στο μενού που εμφανίζεται κάνουμε κλικ στην επιλογή Μορφοποίηση ... (Εικόνας-WordArt, Αυτόματου σχήματος, Πλαισίου κειμένου).

#### Περιγράμματα κειμένου - σελίδας / σκίαση

Με τα περιγράμματα κειμένου δίνουμε έμφαση σε κάποιο κείμενο που θέλουμε να ξεχωρίζει. Κάτι ανάλογο μπορούμε να κάνουμε χρησιμοποιώντας τη σκίαση.

Με τα περιγράμματα σελίδας μπορούμε να φτιάξουμε από απλά περιγράμματα που χρησιμεύουν π.χ. για ένα εξώφυλλο μέχρι και περιγράμματα με γραφικά που χρησιμεύουν π.χ. για μια πρόσκληση. Τα περιγράμματα τα εισάγουμε από το μενού Μορφή, επιλογή Περιγράμματα και σκίαση.

#### <u>Υποσημειώσεις</u>

Αν γράφουμε κάποια εργασία η οποία θέλουμε να έχει παραπομπές, αυτές τις εισάγουμε συνήθως ως υποσημειώσεις.

Η εισαγωγή υποσημείωσης γίνεται από το μενού Εισαγωγή, επιλογή Υποσημείωση.

# <u>Στήλες</u>

Για να κάνουμε το έγγραφό μας να μοιάζει με εφημερίδα! Μενού Μορφή, επιλογή Στήλες

## Αρχίγραμμα

Για να κάνουμε το έγγραφό μας να μοιάζει με τα παλιά αναγνωστικά ή με ευαγγέλιο! Πρέπει να έχουμε επιλεγμένο το γράμμα που θέλουμε να μετατρέψουμε σε αρχίγραμμα. Μενού Μορφή, επιλογή Αρχίγραμμα.

#### Κεφαλίδες κι υποσέλιδα

Για να γράφουμε μικρής έκτασης κείμενο το οποίο θα επαναλαμβάνεται αυτόματα σε κάθε σελίδα του εγγράφου. Μπορούμε επίσης να εμφανίσουμε πληροφορίες για το έγγραφο όπως ημερομηνία και ώρα εκτύπωσης, διαδρομή κι όνομα αρχείου κλπ. Μενού Προβολή, επιλογή Κεφαλίδες κι υποσέλιδα.

# <u>Πίνακες</u>

Χρησιμεύουν για να γράψουμε έναν κατάλογο ονομάτων, μια αίτηση, ένα διαβιβαστικό, ένα εβδομαδιαίο πρόγραμμα, κ.ά.

Τρία είναι τα βασικά που πρέπει να θυμόμαστε για τη χρήση των πινάκων: Εισαγωγή, Επιλογή, Μορφοποίηση.

# Εισαγωγή πίνακα.

Η εισαγωγή γίνεται με δύο τρόπους:

- α) Μενού Πίνακας Εισαγωγή Πίνακας...
- β) Από το εργαλείο 🥅 που βρίσκεται στη γραμμή εργαλείων.

# Επιλογή Πίνακα, Γραμμής, Στήλης, Κελιού

Η επιλογή γίνεται επίσης με δύο τρόπους:

α) Μενού Πίνακας – Επιλογή – Πίνακας (προηγουμένως βάζουμε το δρομέα κειμένου να αναβοσβήνει μέσα σε ένα οποιοδήποτε κελί του πίνακα που θέλουμε να επιλέξουμε).
 Πίνακας – Επιλογή – Γραμμή (προηγουμένως βάζουμε το δρομέα κειμένου να αναβοσβήνει μέσα σε ένα οποιοδήποτε κελί της γραμμής που θέλουμε να επιλέξουμε).

Πίνακας – Επιλογή – Στήλη (προηγουμένως βάζουμε το δρομέα κειμένου να αναβοσβήνει μέσα σε ένα οποιοδήποτε κελί της στήλης που θέλουμε να επιλέξουμε).

Πίνακας – Επιλογή – Κελί (προηγουμένως βάζουμε το δρομέα κειμένου να αναβοσβήνει μέσα στο κελί που θέλουμε να επιλέζουμε).

β) Με το ποντίκι:

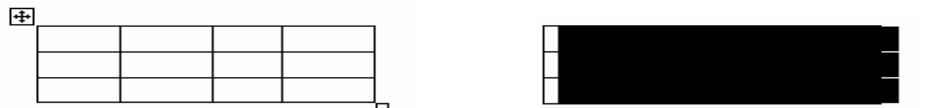

Επιλογή πίνακα: πηγαίνουμε το δείκτη του ποντικιού μέσα στον πίνακα. Στην επάνω αριστερή γωνία εμφανίζεται ένας σταυρός μέσα σ' ένα πλαίσιο. Πηγαίνουμε το δείκτη του ποντικιού σιγά-σιγά μέχρι το σταυρό αυτό, προσέχοντας να μη βγούμε από τα όρια του πίνακα κι εξαφανιστεί ο σταυρός. Μόλις ο δείκτης του ποντικιού ακουμπήσει το σταυρό, γίνεται κι ο ίδιος σταυρός. Κάνουμε κλικ και ο πίνακας επιλέγεται (μαυρίζει).

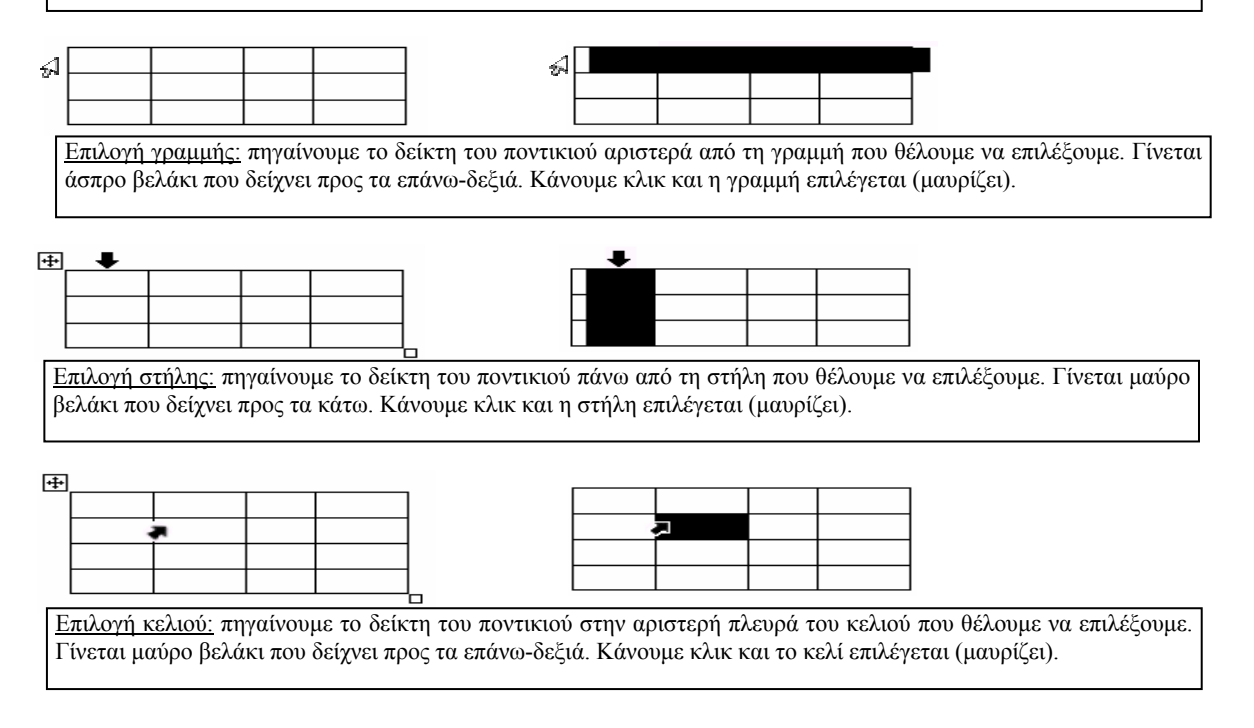

## Εισαγωγή (προσθήκη) γραμμής, στήλης

Βάζουμε το δρομέα σ' ένα κελί της γραμμής (ή της στήλης) δίπλα στην οποία θέλουμε να προσθέσουμε γραμμή (ή στήλη) και πηγαίνουμε στο μενού Πίνακας – Εισαγωγή – Γραμμές επάνω/κάτω (ή Στήλες αριστερά/δεζιά).

## Διαγραφή πίνακα, γραμμής, στήλης

Βάζουμε το δρομέα σ' ένα κελί του πίνακα (ή της γραμμής ή της στήλης ή του κελιού) που θέλουμε να διαγράψουμε και πηγαίνουμε στο μενού Πίνακας – Διαγραφή – Πίνακας (ή Στήλες ή Γραμμές ή Κελιά)

Σημείωση: Οι διαγραφές μπορούν να γίνουν και με δεζί κλικ πάνω στα επιλεγμένα προς διαγραφή στοιχεία (γραμμή, στήλη, κελί). Με δεζί κλικ δε γίνεται διαγραφή πίνακα.

**Μορφοποίηση Πίνακα** (ύψος γραμμών, πλάτος στηλών, στοίχιση πίνακα στη σελίδα, στοίχιση κειμένου στα κελιά, περιγράμματα, χρώματα περιγραμμάτων και γεμίσματος, συγχώνευση-διαίρεση κελιών).

Βάζουμε το δρομέα σ' ένα κελί της γραμμής (ή της στήλης) της οποίας το μέγεθος θέλουμε να αλλάξουμε και πηγαίνουμε στο μενού Πίνακας – Ιδιότητες πίνακα – καρτέλα Γραμμή (ή καρτέλα Στήλη), τσεκάρουμε το κουτάκι αριστερά από τη φράση «Καθορισμός ύψους» (ή «Προτιμώμενο πλάτος») και ρυθμίζουμε το ύψος (ή το πλάτος) από το μετρητή που ενεργοποιείται δεξιά από τη φράση.

Η αλλαγή του ύψους μιας γραμμής ή του πλάτους μιας στήλης γίνεται και με το ποντίκι: όταν η μύτη του δείκτη του ποντικιού ακουμπήσει το περίγραμμα μιας γραμμής ή μιας στήλης, γίνεται διπλό μαύρο βελάκι με δύο κάθετες γραμμές στη μέση. Όταν ο δείκτης πάρει αυτή τη μορφή, αν πατήσουμε και κρατήσουμε πατημένο το αριστερό πλήκτρο του ποντικιού και σύρουμε το ποντίκι πάνω-κάτω ή δεζιάαριστερά, αλλάζουμε το ύψος της γραμμής ή το πλάτος της στήλης.

Αν ο πίνακάς μας έχει πλάτος μικρότερο από το πλάτος της σελίδας, τότε μπορούμε αφού τον επιλέξουμε και να τον στοιχίσουμε αριστερά, δεξιά ή στο κέντρο, με τον ίδιο τρόπο που στοιχίζουμε και το κείμενο (από τα εργαλεία στοίχισης).

Αν θέλουμε να αλλάξουμε τη στοίχιση των περιεχομένων των κελιών (λέξεις, αριθμούς) βάζουμε το δρομέα μέσα στο κελί όπου θέλουμε να αλλάξει η στοίχιση του περιεχομένου του και την αλλάζουμε χρησιμοποιώντας τα εργαλεία στοίχισης. Αν θέλουμε να αλλάξουμε τη στοίχιση των περιεχομένων των κελιών μιας ολόκληρης στήλης, τότε επιλέγουμε πρώτα τη στήλη και μετά χρησιμοποιούμε τα εργαλεία στοίχισης.

Αφού επιλέξουμε τον πίνακα ή μόνο τα κελιά που μας ενδιαφέρουν, μπορούμε να καθορίσουμε ποια από τα περιγράμματα θα φαίνονται και ποια όχι. Αυτό γίνεται με τη βοήθεια του εργαλείου των περιγραμμάτων — ή μέσα από το μενού Πίνακας - Ιδιότητες πίνακα - καρτέλα Πίνακας - κουμπί Περιγράμματα και σκίαση - καρτέλα Περιγράμματα. Από το ίδιο μενού μπορούμε να καθορίσουμε το χρώμα των περιγραμμάτων. Από το μενού Πίνακας - Ιδιότητες πίνακα - καρτέλα Πίνακας - κουμπί Περιγράμματα και σκίαση - καρτέλα Σκίαση μπορούμε να καθορίσουμε χρώμα του εσωτερικού των κελιών.

Για να συγχωνεύσουμε κελιά, τα επιλέγουμε και κάνουμε κλικ στο εργαλείο της συγχώνευσης κελιών ([]]). Για να διαιρέσουμε συγχωνευμένα κελιά, κάνουμε κλικ στο συγχωνευμένο κελί έτσι ώστε ο δρομέας να αναβοσβήνει μέσα σ' αυτό και στη συνέχεια κάνουμε κλικ στο εργαλείο της διαίρεσης κελιών ([]])

## Χρήσεις πινάκων:

## Κατάλογος ονομάτων (αλφαβητισμός περιεχομένων πίνακα)

Η πιο χρήσιμη δυνατότητα των πινάκων είναι το ότι μπορούν να *ταξινομήσουν* τα περιεχόμενα των κελιών τους. Προκειμένου π.χ. για έναν κατάλογο ονομάτων η ταξινόμηση θα είναι η τοποθέτηση των ονομάτων με αλφαβητική σειρά.

Για να ταξινομήσουμε τα περιεχόμενα των κελιών ενός πίνακα, επιλέγουμε τον πίνακα (ή μόνο τη στήλη που μας ενδιαφέρει) και πηγαίνουμε στο μενού Πίνακας – Ταζινόμηση... Εμφανίζεται το παράθυρο «Ταξινόμηση» στο οποίο μπορούμε να επιλέξουμε τη στήλη βάσει της οποίας θα γίνει η ταξινόμηση, τη σειρά (αύξουσα ή φθίνουσα) καθώς και το αν θα ταξινομηθούν ή όχι και τα περιεχόμενα των διπλανών στηλών (το τελευταίο γίνεται πατώντας το κουμπί «Επιλογές» που βρίσκεται στο παράθυρο «Ταξινόμηση» και γίνεται όταν έχουμε επιλέξει μόνο μια στήλη).

<u>Αυτόματη αρίθμηση:</u> αν θέλουμε τα κελιά μιας στήλης να αριθμηθούν αυτόματα (π.χ. μια στήλη στην οποία γράφεται ο αύζων αριθμός των εγγραφών του πίνακα) τότε επιλέγουμε τη στήλη και πάμε στο μενού Μορφή – Κουκκίδες και αρίθμηση... και από την καρτέλα «Με αρίθμηση» επιλέγουμε το στυλ των αριθμών που θέλουμε να εμφανίζονται στα κελιά της στήλης. Πιο σύντομα μπορούμε να επιλέζουμε τη στήλη και να κάνουμε κλικ στο εργαλείο αρίθμησης (Ξ) που βρίσκεται στη γραμμή εργαλείων.

# <u>Αίτηση</u>

Εισάγουμε έναν πίνακα τριών στηλών και μιας γραμμής. Στην αριστερή στήλη γράφουμε τα στοιχεία του αιτούντος, στη δεξιά το κείμενο και τη μεσαία την αφήνουμε κενή (η μεσαία μας βοηθάει να ρυθμίσουμε την απόσταση μεταξύ των στοιχείων και του κειμένου). Με το ποντίκι ρυθμίζουμε το πλάτος των στηλών. Στο τέλος επιλέγουμε τον πίνακα και από το εργαλείο εμφάνισης/απόκρυψης γραμμών πλέγματος κάνουμε τις γραμμές αόρατες.

# Διαβιβαστικό έγγραφο

Στο πάνω μέρος του εγγράφου εισάγουμε έναν πίνακα τριών στηλών και μιας γραμμής. Στο αριστερό κελί γράφουμε το λογότυπο του σχολείου, στο δεξιό τον παραλήπτη και το μεσαίο το αφήνουμε κενό. Πάνω από το κείμενο του αριστερού κελιού μπορούμε να εισάγουμε και την εικόνα του εθνόσημου για να γίνει πιο επαγγελματικό.

# <u>Αριθμητικές πράξεις (σχήμα διαίρεσης)</u>

Έστω ότι θέλουμε να φτιάζουμε ένα φύλλο ασκήσεων το οποίο να περιέχει πράξεις διαίρεσης. Για να κάνουμε το σχήμα της διαίρεσης εισάγουμε έναν πίνακα 2X2. Στο πάνω αριστερό κελί γράφουμε το διαιρετέο και στο πάνω αριστερό το διαιρέτη. Με κατάλληλο χειρισμό του εργαλείου εμφάνισης/απόκρυψης γραμμών πλέγματος αφήνουμε ορατές μόνο τις γραμμές που χρειάζονται.

# Πίνακας περιεχομένων (για μεγάλα έγγραφα)

Είναι ένα εργαλείο χρήσιμο για περιπτώσεις μεγάλων εγγράφων (έγγραφα που αποτελούνται από πολλές σελίδες) τα οποία είναι πιθανό να τροποποιηθούν (να προστεθούν σελίδες, να αφαιρεθούν σελίδες, να αλλάξει η σειρά των σελίδων κλπ).

Ανοίγουμε μια νέα σελίδα στο τέλος του εγγράφου μας (CTRL + ENTER).

Στην πρώτη γραμμή της νέας σελίδας γράφουμε τη φράση «Πίνακας περιεχομένων» και τη στοιχίζουμε στο κέντρο.

Πατάμε μια-δυο φορές το πλήκτρο Enter για να κατεβεί ο δρομέας πιο κάτω (για να μην κολλήσει ο τίτλος με τον πίνακα).

Πηγαίνουμε στο μενού «Εισαγωγή» και κάνουμε κλικ στην επιλογή «Ευρετήρια και πίνακες». Ανοίγει το παράθυρο «Ευρετήρια και πίνακες».

Κάνουμε κλικ στην καρτέλα «Πίνακας περιεχομένων».

Κάνουμε κλικ στο κουμπί ΟΚ.

Δημιουργείται κι εμφανίζεται ο πίνακας περιεχομένων.

Μπορούμε να επέμβουμε (προσεκτικά) για να τον μορφοποιήσουμε.

#### <u>Σημείωση:</u>

Στους πίνακες περιεχομένων εμφανίζονται ως καταχωρήσεις οι παράγραφοι οι οποίες έχουν στυλ επικεφαλίδας.

Επομένως, πριν εισάγουμε πίνακα περιεχομένων, θα πρέπει να επιλέζουμε τις επικεφαλίδες του εγγράφου μας (όσες θέλουμε να εμφανιστούν στον πίνακα των περιεχομένων) και να μετατρέψουμε το στυλ τους σε στυλ επικεφαλίδας. Η μετατροπή του στυλ μπορεί να γίνει γρήγορα από την αναδιπλούμενη λίστα των στυλ, η οποία βρίσκεται αριστερά από την αναδιπλούμενη λίστα των γραμματοσειρών.

Αν σ' ένα έγγραφο για το οποίο έχουμε φτιάζει πίνακα περιεχομένων προσθέσουμε κάποια κεφάλαια, θα θέλουμε οι επικεφαλίδες αυτών των κεφαλαίων να εμφανιστούν στον πίνακα περιεχομένων. Για να μην ζαναφτιάζουμε τον πίνακα περιεχομένων από την αρχή, κάνουμε τα εζής:

α) επιλέγουμε τις επικεφαλίδες των νέων κεφαλαίων και μετατρέπουμε το στυλ τους σε στυλ επικεφαλίδας

β) πηγαίνουμε στον πίνακα των περιεχομένων, κάνουμε δεζί κλικ πάνω του κι από το παράθυρο που εμφανίζεται επιλέγουμε ενημέρωση όλου του πίνακα.

#### Εύρεση-Αντικατάσταση κειμένου

Με τη λειτουργία της Εύρεσης μπορούμε να βρούμε εύκολα και γρήγορα κάποια ή κάποιες λέξεις που ψάχνουμε σε ένα έγγραφο χωρίς να χρειαστεί να το διαβάσουμε.

Με τη λειτουργία της αντικατάστασης μπορούμε να αλλάξουμε μια λέξη με μια άλλη. Αυτό αρχικά δε φαίνεται και τόσο σπουδαίο. Είναι όμως πολύ χρήσιμο στις περιπτώσεις μεγάλων εγγράφων όπου χρειάζεται να γίνει αντικατάσταση κάποιας λέξης που επαναλαμβάνεται από μια άλλη. Έστω π.χ. ότι σε μια εργασία που έχει εκπαιδευτικό θέμα έχουμε γράψει τη λέξη «παιδιά» και θέλουμε να την αντικαταστήσουμε με τη λέξη «μαθητές». Για να αντικατάστασης το κάνουμε σε κλάσμα του δευτερολέπτου!

# Ευρετήριο όρων (για μεγάλα έγγραφα)

Για να βρούμε γρήγορα κάτι που αναζητούμε σ' ένα βιβλίο, κοιτάζουμε στον πίνακα των περιεχομένων του. Αν όμως ψάχνουμε ένα συγκεκριμένο όρο (μια λέξη, μια φράση), τότε είναι πιο βολικό να κοιτάξουμε στο ευρετήριο των όρων του (αν έχει).

Στο ευρετήριο όρων περιλαμβάνονται όλες εκείνες οι λέξεις που έχει επιλέξει ο συντάκτης του εγγράφου και δίπλα τους αναγράφεται ο αριθμός της σελίδας ή των σελίδων στις οποίες είναι γραμμένες αυτές οι λέξεις.

Το φτιάξιμο του ευρετηρίου γίνεται σε δύο στάδια: πρώτα κάνουμε σήμανση των λέξεων που θέλουμε να αναγράφονται στο ευρετήριο και κατόπιν πηγαίνουμε στο τέλος του εγγράφου και εισάγουμε το ευρετήριο.

#### <u>Σήμανση λέξεων:</u>

Πηγαίνουμε στο μενού «Εισαγωγή» και κάνουμε κλικ στην επιλογή «Ευρετήρια και πίνακες...». Ανοίγει το παράθυρο «Ευρετήρια και πίνακες».

Κάνουμε κλικ στην καρτέλα «Ευρετήριο». Επάνω αριστερά υπάρχει μια προεπισκόπηση που μας δείχνει πώς θα φαίνεται το ευρετήριό μας. Στο ίδιο παράθυρο μπορούμε να κάνουμε διάφορες ρυθμίσεις που αφορούν την εμφάνιση του ευρετηρίου (εσοχές, στήλες, θέση αριθμών σελίδων).

Κάνουμε κλικ στο κουμπί Σήμανση καταχώρησης... Ανοίγει το παράθυρο «Σήμανση καταχωρήσεων ευρετηρίου».

Πηγαίνουμε στο κείμενο (το παράθυρο «Σήμανση καταχωρήσεων ευρετηρίου» δεν κλείνει), επιλέγουμε (μαυρίζουμε) τη λέξη που θέλουμε να μπει στο ευρετήριο, πηγαίνουμε στο παράθυρο «Σήμανση καταχωρήσεων ευρετηρίου» και κάνουμε κλικ στο πεδίο (στο άσπρο ορθογώνιο) που βρίσκεται δεξιά από τη λέξη «Κύρια:». Η λέξη που επιλέζαμε γράφεται αυτομάτως μέσα στο πεδίο.

Κάνουμε κλικ στο κουμπί Σήμανση. Η λέξη «μπήκε» στο ευρετήριο. Αν θέλουμε στο ευρετήριο να εμφανίζονται όλες οι σελίδες του εγγράφου στις οποίες υπάρχει αυτή η λέξη, τότε κάνουμε κλικ στο κουμπί Σήμανση όλων.

Κατά τον ίδιο τρόπο «βάζουμε» στο ευρετήριο κι όλες τις άλλες λέξεις που θέλουμε. Όταν τελειώσουμε, πατάμε το κουμπί Κλείσιμο.

Εισαγωγή ευρετηρίου:

Ανοίγουμε μια νέα σελίδα στο τέλος του εγγράφου μας (CTRL + ENTER).

Στην πρώτη γραμμή της νέας σελίδας γράφουμε τη φράση «Ευρετήριο όρων» και τη στοιχίζουμε στο κέντρο.

Πατάμε μια-δυο φορές το πλήκτρο Enter για να κατεβεί ο δρομέας πιο κάτω (για να μην κολλήσει ο τίτλος με το ευρετήριο).

Πηγαίνουμε στο μενού «Εισαγωγή» και κάνουμε κλικ στην επιλογή «Ευρετήρια και πίνακες». Ανοίγει το παράθυρο «Ευρετήρια και πίνακες».

Κάνουμε κλικ στην καρτέλα «Ευρετήριο».

Κάνουμε κλικ στο κουμπί ΟΚ.

Δημιουργείται κι εμφανίζεται το ευρετήριο.

# Συγχώνευση αλληλογραφίας

1°<sup>ν</sup>) Δημιουργούμε ένα νέο έγγραφο στο Word στο οποίο πληκτρολογούμε το κείμενο της βεβαίωσης αφήνοντας κενό το όνομα του επιμορφούμενου.

Σώζουμε το έγγραφο αυτό ως «ΒΕΒΑΙΩΣΗ-ΥΠΟΔΕΙΓΜΑ.doc».

2<sup>ον</sup>) Δημιουργούμε ένα νέο έγγραφο στο Word στο οποίο εισάγουμε έναν πίνακα δύο στηλών με τόσες γραμμές όσοι είναι οι επιμορφούμενοι συν μία επιπλέον, η οποία θα χρησιμοποιηθεί ως επικεφαλίδα. (οι στήλες του πίνακα αντιπροσωπεύουν <u>πεδία</u>, οι γραμμές του πίνακα αντιπροσωπεύουν <u>εγγραφές</u>). Στην αριστερή στήλη πληκτρολογούμε τον αύξοντα αριθμό (δεν είναι υποχρεωτικό να υπάρχει αυτή η στήλη) και στη δεξιά τα ονοματεπώνυμα των επιμορφούμενων. Ως επικεφαλίδες βάζουμε «Α/Α» στην αριστερή στήλη και «ΟΝΟΜΑ» στη δεξιά. Σώζουμε το έγγραφο αυτό ως «ΟΝΟΜΑΤΑ.doc».

3°<sup>v</sup>) Ανοίγουμε το έγγραφο «ΒΕΒΑΙΩΣΗ.doc». Από το μενού «Εργαλεία» επιλέγουμε «Επιστολές και στοιχεία αλληλογραφίας» και από το μενού που ξεδιπλώνεται επιλέγουμε «Οδηγός συγχώνευσης αλληλογραφίας...». Εμφανίζεται το παράθυρο εργασιών με τις επιλογές για τη Συγχώνευση αλληλογραφίας:

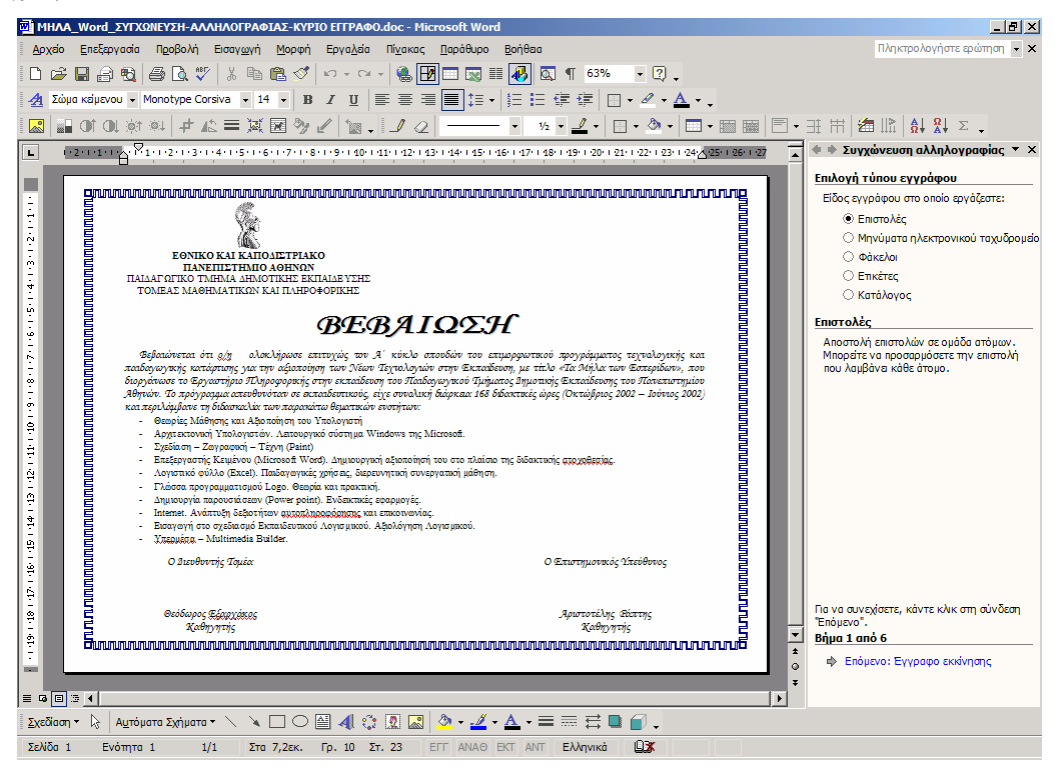

Η συγχώνευση ολοκληρώνεται σε 6 βήματα:

|                                                                                                    |                                                                                                    | Επιλογή τύπου εγγράφου                                                                                                    |
|----------------------------------------------------------------------------------------------------|----------------------------------------------------------------------------------------------------|----------------------------------------------------------------------------------------------------|
| <b>Βήμα 1</b><br>Επιλογή τύπου εγγράφου<br>Αφήνουμε επιλεγμένη την επιλογή Επιστολές και κάνο<br>βήμα                                                                                                    | υμε κλικ στο επόμενο                                                                                                    | Είδος εγγράφου στο οποίο εργάζεστε:<br><ul> <li>Εποτολές</li> <li>Μηνύματα ηλεκτρονικού τοχυδρομέου</li> <li>Φικέτος</li> <li>Επκέτος</li> <li>Κατόλογος</li> </ul> Εποστολές Αποστολή σε ομάδα ατόμων. Μπομάτε να προσφιμόσετε την επιστολή που λαμβάνα κάθε άτομο. Γιο να συνεχίσετε, κάντε κύκι στη σύνδεση Έπόμενο". <b>Βήμα 1 από 6</b>                                                                                                    |
| <b>Βήμα 2</b><br>Επιλογή εγγράφου έναρζης<br>Αφήνουμε επιλεγμένη την επιλογή Χρήση τρέχοντος εγ<br>κλικ στο επόμενο βήμα.                                                                                                    | γράφου και κάνουμε                                                                                                    | <ul> <li>Επιλογή εγγράφου έναρξης</li> <li>Πώς θέλετε να διαμορφώσετε τις επιστολές σας;</li> <li>Χρήση τρέχοντος εγγράφου</li> <li>Εναρξη από πρότυπο</li> <li>Εναρξη από μπόρχον έγγραφο</li> <li>Σεανήστε από το έγγραφο ου ευρονίζεται εδώ και χρησμοποιόητατο "Οδηγό συγχώνευσης αλληλογραφίας", για να προσθέσετε στοιχθα παραλήπτη.</li> <li>Βήμα 2 από 6</li> <li>Φ Επόμενο: Επιλογή παραληπτών</li> <li>Φ Προηγούμενο: Επιλογή τύπου εγγράφου</li> </ul> |
| <b>Βήμα 3</b><br>Επιλογή παραληπτών<br>Αφήνουμε επιλεγμένη την επιλογή Χρήση υπάρχουσας<br>κλικ στην Αναζήτηση                                                                                                    | λ <i>ίστας</i> και κάνουμε                                                                                                    | Επιλογή παραληπτών     Φ Χρήση υπάρχουσας λίστος     Γπιλογή από επαφές του Outlook     Πληκτρολόγηση νέας λίστος     Χρησμοποήτας ονόματο και διαυθύνσεις από     αρχείο ή βάση δεδομένων.     Διαζήτηση     Επέμεγο αία λίστας παραληπτών Βήμα 3 από 6     Φ Επόμενο: Σύνταξη της επιστολής     Φ Προηγούμενο: Εγγραφο εκκίνησης                                                                                                    |
| Ανοίγει ένα παράθυρο εύρεσης και επιλογής αρχείου.<br>Αφού βρούμε και επιλέξουμε το αρχείο<br>«ΟΝΟΜΑΤΑ.doc» εμφανίζεται το παράθυρο<br>Παραλήπτες συγχώνευσης αλληλογραφίας.<br>Τους αφήνουμε επιλεγμένους όλους και κάνουμε<br>κλικ στο κουμπί ΟΚ και στη συνέχεια κάνουμε κλικ<br>στο επόμενο βήμα. | Παράληπτες συγχώνευσης αλληλογραφίας           Γία να ταξινομήσετε τη λίστα, κάντε κλικ στην κατά σριθμό ταν ποραλητάν του εμαραίζονται με βάση πόλη, κάντε κλικ στο βέλος δίπλα στην επικεραλίδα τα κουμπό, για να προσθάστε ή να αφαρέσετε η αφαρέσετε η αφαρέσετε η να αφαρέσετε η να αφαρέσετα η να αφαρέσετε η να αφαρέσετε η να αφαρέσετε η να αφαρέσετε η να αφαρέσετε η να αφαρέσετε η να αφαρέσετε η να αφαρέσετε η να αφαρέσετα η να αφαρέσετα η στη αφαρέσετα η στη αφαρέσετα η στη αφαρέσετα η στη αφαρέσετα η στη αφαρέσετα η στη α αφαρέσετα η στη η στη αφαρ | Υ Χι<br>ιλληλη επικεφαλίδα στήλης. Για να μαιάστε τον<br>ένα συγκειριμένο κριτήριο, διαναι μαιάστε τον<br>ένα συγκειριμένο κριτήριο, διανομία που Αλέγγου ή<br>α της στήλης. Χρησιμοποιήστε τα πλαίσα ελέγγου ή<br>αραλήπτες από τη συγχώνευση αλληλογραφίας.                                                                                                    |

| <b>Βήμα 4</b><br>Σύνταξη της επιστολής<br>Κάνουμε κλικ μέσα στο έγγραφο της βεβαίωσης στο σημείο όπου θέλουμε να<br>εισάγονται τα ονόματα (ανάμεσα στο άρθρο «ο/η» και στη λέξη<br>«ολοκλήρωσε») και στη συνέχεια κάνουμε κλικ στην επιλογή Άλλα στοιχεία                                                                                                    |                                                                                                    |
|----------------------------------------------------------------------------------------------------|----------------------------------------------------------------------------------------------------|
| Ανοίγει το παράθυρο Εισαγωγή πεδίου συγχώνευσης το οποίο περιέχει τις<br>επικεφαλίδες του πίνακα που περιέχεται στο έγγραφο ΟΝΟΜΑΤΑ.doc<br>Επιλέγουμε το πεδίο που θέλουμε να εισαχθεί (το ΟΝΟΜΑ) και κάνουμε κλικ<br>στο κουμπί Εισαγωγή.<br>Στο έγγραφο εμφανίζεται η λέξη ΟΝΟΜΑ μέσα σε εισαγωγικά:<br>ο/η «ΟΝΟΜΑ» ολοκλήρωσε<br>Κάνουμε κλικ στο κουμπί Κλείσιμο και στη συνέχεια κάνουμε κλικ στο<br>επόμενο βήμα. | Εκαγγαγή πελίου συγχώνευσης         [?] ×           Βοσγιαγή:         Πεδία βότης δεδομένων           βείδα:         *           Οτέκτα         *           Οτέκτα         *           Ιρίροσμα πεδίου         Εσσγιαγή           Κλάσμο         *                                                                                                    |
| <ul> <li>Βήμα 5</li> <li>Προεπισκόπηση των επιστολών</li> <li>Στο έγγραφο φαίνονται πλέον τα ονόματα των παραληπτών (στην περίπτωσή μας των επιμορφούμενων που θα παραλάβουν τη βεβαίωση).</li> <li>Κάνοντας κλικ στα κουμπιά &lt;</li> <li>βλέπουμε τα ονόματα των υπόλοιπων επιμορφούμενων.</li> <li>Κάνουμε κλικ στο επόμενο βήμα.</li> </ul>                                                                        | Προεπισκότηση των επιστολών           Πινατα προσπισκότηση μας από ής<br>πριγοινοποιάντος ματοχλές. Γαν να φώνατε<br>πριγοινοποιάντος ματοχλές. Γαν να φώνατε<br>πριγοινοποιάντος ματοχλήτης: 1           Παραλήτητς: 1         Το το καλλουθα:           Παραλήτητς: 1         Το το καλλουθα:           Παραλήτητς: 1         Το το καλλουθα:           Μαραλήτητς: 1         Το το καλλουθα:           Μαραλήτητς: 1         Το το καλλουθα:           Μαραδήτετειση για αλλάξετε τη λίστα<br>παραληπτών:         Γειδρίανη του πρασλήτητα.           Στον αλοιληριόστε την τροεισκοίλητος τη<br>παράγματα τη τροεισκοίλητος το<br>το κατιδιάστε της αλλαγάζετε την τροεισκοίλητος το<br>το κατιδιάστε της αλλαγώνας τος ποτολές ή<br>να να προσθέστετε προσωπικά σχόλια.           Βάμα 5 από 6         Φ. Επόμεινο: Σλοιντιξη της επιστολές |
| <b>Βήμα 6</b><br>Ολοκλήρωση της συγχώνευσης<br>Κάνουμε κλικ στην επιλογή Επεζεργασία μεμονωμένων επιστολών                                                                                                    | Ολοκλήρωση της συγχώνευσης<br>Η Συγχάνευση ολληλογραφίας άναι έτσιμη να<br>δημουργήσα ευιστολές.<br>Για να πα προσορυάστες, κάντε κλικ στη αίνδεση<br>Έπεξαργασία μερονωμένων επιστολών. <sup>4</sup> Θα<br>αναίξα γώς άγγαφομε αναχιανομένες<br>επιστολές. Για να πις αλλάξετε, επιστράμτε στο<br>αρχικά όγγαφο<br>Συγχάνευση<br>Δω Επτύπωση<br>Είχμα 6 από 6<br>Φ Προηγούμενο: Προεπισκόπηση των επιστολών                                                                                                    |
| Εμφανίζεται το παράθυρο Συγχώνευση σε νέο έγγραφο.<br>Αφήνουμε επιλεγμένη την επιλογή Όλες και κάνουμε κλικ στο κουμπί ΟΚ.<br>Εμφανίζεται ένα νέο έγγραφο που περιέχει τις βεβαιώσεις όλων των<br>επιμορφούμενων.<br>Το σώζουμε με το όνομα «ΒΕΒΑΙΩΣΕΙΣ.doc» και το εκτυπώνουμε.                                                                                                    | Συγχώνευση σε νέο έγγραφο ? Χ<br>Συγχώνευση εγγραφών<br>© ΌΔες<br>C Τρέχουσο εγγραφή<br>C Δηό: Εως:<br>OK Άκυρο                                                                                                    |